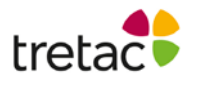

## Manual ClaroRead Anywhere Artnr 10650

## Få text uppläst med markörmedföljning på din dator i dokument och på internet. Skriv din text och lyssna samtidigt.

Med ClaroRead Anywhere kan du få text uppläst, skriva med ordprediktion och skanna PDF- och bildfiler (endast Plus).

## Från vänster till höger: Arkiv, Diktering, Spela och Stopp.

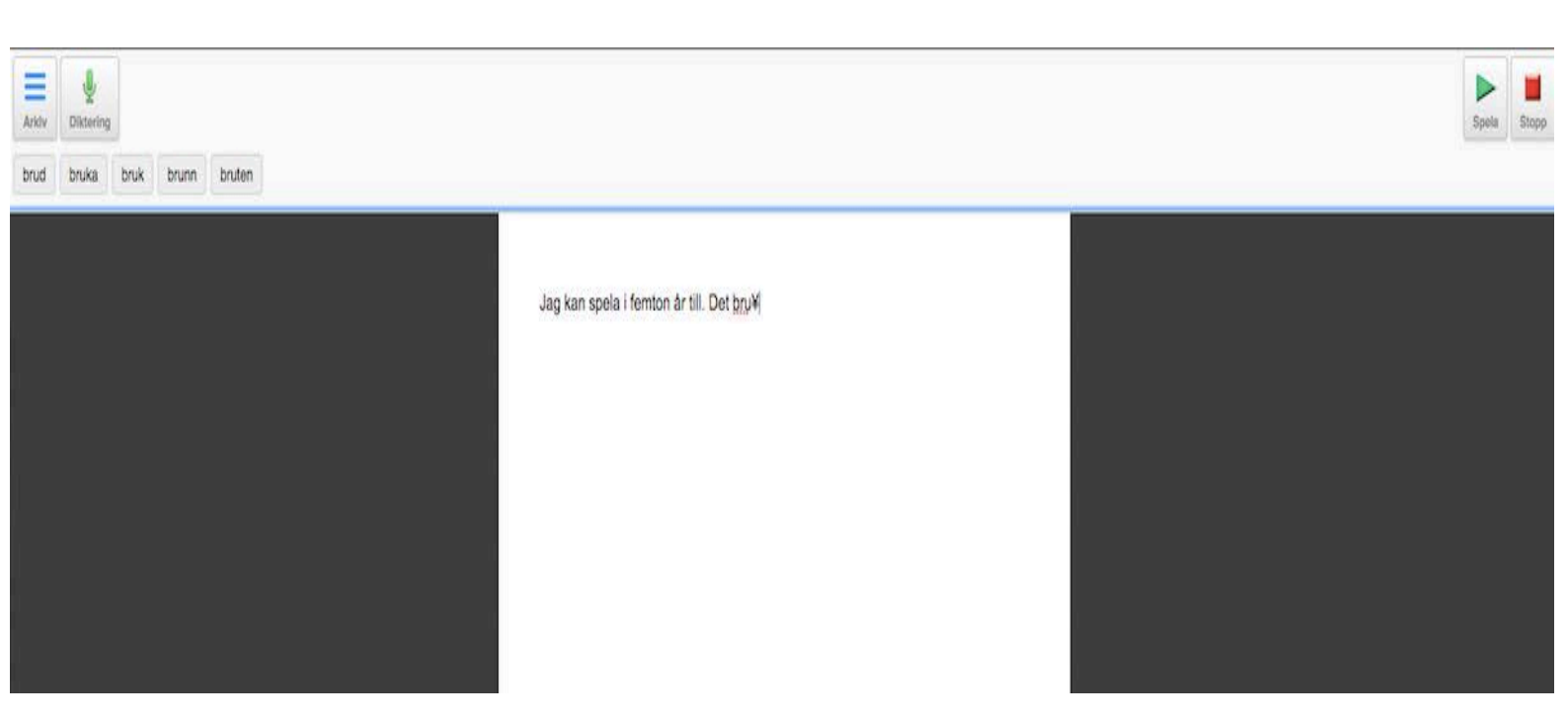

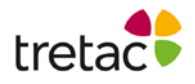

## Under knappen "Arkiv" finns det fler val att göra.

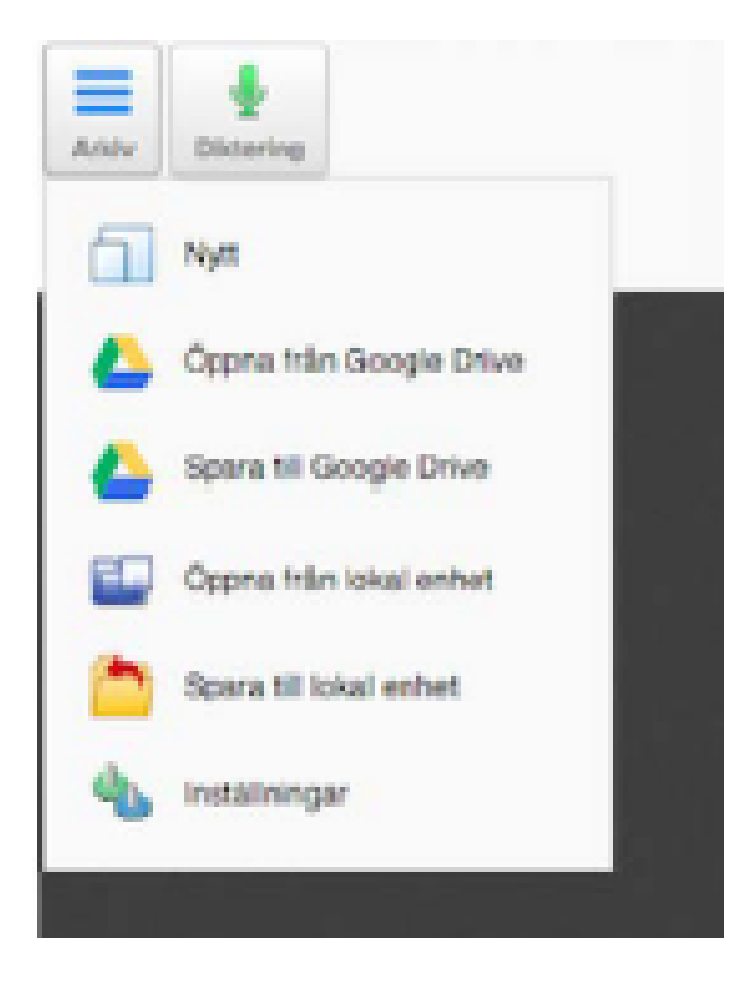

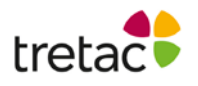

#### Läsa upp text och redigera text

Med ClaroRead Anywhere kan du öppna textfiler (TXT), PDFfiler och Google Docs dokument.

# För att få text in i ClaroRead Anywhere kan du göra på följande sätt:

- Klistra in texten
- Öppna en textfil, HTMLfil eller PDFfil från Dropbox, Google Drive eller OneDrive. Välj en drive och välj sedan den fil du vill öppna (I Internet Explorer och Edge måste du kanske aktivera "Anslut till datakällor över domäner" i "Kontrollpanelen > Internetalternativ > Säkerhet> Anpassad
  - nivå).
- (Endast Plus) Du kan en bild och/eller välja en bild du redan har på din dator. Välj "Öppna från lokal enhet" och välj den bildfil som du vill ladda in. Bilden skickas till Claro Cloud OCR service, texten konverteras och laddas upp i ClaroRead Anywhere. Du måste vara online för att kunna göra detta.

#### Läsa upp text

Sätt markören där du vill att uppläsningen ska börja. Klicka sen på knappen "Spela". Klicka på knappen "Stopp" för att avsluta uppläsningen. Du kan ändra till en annan röst och ett annat språk i "Arkiv/inställningar/Tal".

Du kan ändra hastigheten på uppläsningen i "Arkiv/inställningar/Tal.

#### Läsa text

Under "Arkiv/inställningar/Text och färg kan du anpassa textens utseende både när det gäller storlek och färg så att det passar dig bäst

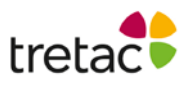

## Skriva text

Välj "Arkiv/nytt" för att starta ett nytt dokument. Du kan aktivera ordprediktionen i "Inställningar". Ordförslag visas efterhand som du skriver. Du kan sätta musen på ett ord som föreslås och lyssna om det är ett bra förslag. Klicka på ordet för att få in det i din text. (endast svenska eller engelska).

I "Arkiv/inställningar/Automatiskt tal" kan du välja om du vill ha text uppläst medans du skriver. Klicka i boxarna för de val du vill aktivera. Bokstavsljud finns endast på svenska.

## Spara text

När du vill spara ditt dokument väljer du "Arkiv". Här kan du välja om du vill spara till en drive eller till din lokala enhet.

#### Röster

Vilka röster du kan välja mellan beror på din enhet och din webbläsare.

#### Obs:

Det är viktigt att systemkraven efterföljs. Ifall detta inte sker är det risk för resultatet inte blir som det är tänkt.

Produkten är framtagen för personer med dyslexi och personer med läsoch skrivsvårigheter.

Det finns personer med dessa problem men som har det av andra skäl t.ex. synnedsättning. Tänk på att det kan uppstå andra problem pga av detta.

Det kan även vara bra att arbeta med produkten i en lugn miljö och/eller använda hörlurar.

Kontakta tretac för mer information.

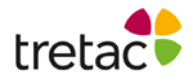

För att produkten ska fungera på ett bra sätt för användaren är det viktigt att läsa manualen ifall produkten upplevs på ett sådant sätt att användaren inte kan använda den. Det kan gälla t.ex. att ljudet inte fungerar, fel språk är valt eller finns inte, hastigheten på uppläsningen är inte tillfredsställande. Det finns ett antal inställningar som kan göras för att anpassa produkten som man vill. Detta går att läsa om i manualen. Är det ändå inte tillräckligt rekommenderar vi att ni ringar support och diskuterar problemet.

För mer information kontakta gärna oss: Tretac Interface AB www.tretac.se 0454-300808 info@tretac.se

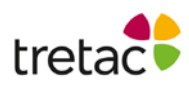